# Buchungen und Stornierung

16 December 2015 18:41

# Einkauf

# Lieferung

- Bestellungen öffnen
- Neue Bestellung anlegen
- Buchen Liefern

# Rechnungseingang über Bestellung

- Bestellung ergänzen
- Buchen Fakturieren

## Einkaufsrechnung

- Einkaufsrechnung öffnen
- Neue Einkaufsrechnung erstellen
- Funktion > Wareneingangszeile abrufen > Lieferung auswählen
- Buchen Fakturieren

# Verkauf

# Auftrag

- Verkaufsaufträge öffnen
- Neuer Verkaufsauftrag anlgen
- Buchen Lifern

## Rechnungsausgang über Verkaufsauftrag

- Verkaufsauftrag ergänzen
- Buchen Fakturieren

## Verkaufsrechnung

- Verkaufsrechnungen öffnen
- Neue Verkaufsrechnung erfassen
- Funktion > Lieferzeile abrufen > Lieferung auswählen
- Buchen Fakturieren

# Stornobuchung

Annahme: Einzahlung Aktienkapital: Bank an Aktienkpaital 100'000. Statt Gegenkonto Aktienkapital wurde fälschlicherweise Reserven verwendet.

## (Falsch-)Buchung

- Fibu Erfassungsjournale öffnen
- Kontoart = Aktiv, 1020 Bankkontokorrent
- Betrag 100'000
- Gegenkonto = Passiv, 2900 Reserven
- Aktion > Buchen

## Stornobuchung

- Fibjournale öffnen
- Eintrag auswählen
- Start > Fibuposten

# • Eintrag prüfen

- Aktionen > Journal annullieren
- Start > Annullieren
- Kontrolle im Kontenplan

#### Annahme:

Bank an Aktienkapital 110'000 Es wurde 10'000 zu viel gebucht.

# Manuelle Korekturbuchung

- Fibu Erfassungsjournale öffnen
- Kontoart: 1020
- Betrag: -10'000
- Gegenkonto: 2800

## Annahme:

Einkaufsbestellung wurde falsch gebucht. Es muss eine Gutschrift gebucht werden.

# Korrektur mit Gutschrift

- Einkaufsgutschriften öffnen
- Neue Einkaufsgutschrift erstellen
- Start > Vorbereiten > Beleg kopieren
  - Kopiert ungebuchter Beleg
- Start > Vorbereiten > Zu stornierende gebuchte Belegzeile abrufen
  - Kopiert gebuchter Beleg
- Start > Buchen
- Der fehlerhafte Beleg wurde nun storniert

Genau gleich funktioniert das mit Verkaufsgutschriften.

## Annahme:

Es wurde eine Bestellung geliefert und fakturiert. Die offene Rechnung wurde über das Zahlungsausgangs Erfassungsjournal verbucht (Gegenkonto: 1020, ausgleich mit Beleg).

## Ausgeglichene Transaktion aufheben

- Fibjournale öffnen
- Start > Kreditorposten
  - Start > Transaktion annullieren funktioniert nicht
- Start > Ausgleich aufheben
- Start > Ausgleich aufheben und mit Ja bestätigen
- Start > Transaktion annullieren
- Kontrolle im Kontenplan

Genau gleich funktioniert das mit Debitorenbuchungen.

# Weiter Journale

## Zahlungsausgang

• Zlg.-Ausg. Erfassungsjournal öffnen

## Zahlungseingang

• Zlg.-Eing. Erfassungsjournal öffnen